# 为TMSPE安装配置本地服务器站点管理员帐户

#### 目录

<u>简介</u> <u>先决条件</u> <u>要求的组件</u> <u>背景置</u> <u>验</u>障排除

### 简介

本文档介绍如何在思科网真管理套件(TMS)上创建和配置本地服务器站点管理员帐户,该帐户在安装TMS调配扩展(TMSPE)之前是必需的。 该帐户用于TMSPE安装程序以访问TMS。

### 先决条件

#### 要求

Cisco 建议您了解以下主题:

- TMS
- Windows 服务器
- TMSPE

#### 使用的组件

本文档中的信息基于 Windows 2012,但适用于其他Windows Server版本。

本文档中的信息都是基于特定实验室环境中的设备编写的。本文档中使用的所有设备最初均采用原 始(默认)配置。如果您使用的是真实网络,请确保您已经了解所有命令的潜在影响。

### 背景信息

该帐户在安装TMS的服务器中创建为本地管理员帐户,然后作为站点管理员添加到TMS用户。

注意:使用管理员帐户登录安装TMS的服务器。

#### 配置

步骤1.连接到服务器。您可以使用具有管理员权限的任何域或本地帐户。

步骤3.在"控制台"窗口中,单击**"文件">"添加/删除管**理单元",如图所示。

|   | File | Action Vie     | w Favorites | Window | Hel |
|---|------|----------------|-------------|--------|-----|
|   |      | New            |             | Ctrl+N |     |
| 2 |      | Open           |             | Ctrl+O |     |
|   |      | Save           |             | Ctrl+S | The |
|   |      | Save As        |             |        | Ine |
| 4 | ~    | Add/Remove     | Snap-in     | Ctrl+M |     |
|   | 1    | Options        |             |        |     |
|   |      | 1 services.msc |             |        |     |
|   | 3    | Exit           |             |        |     |

步骤4.选择"计算机管理模块",然后单击"添加",如图所示。

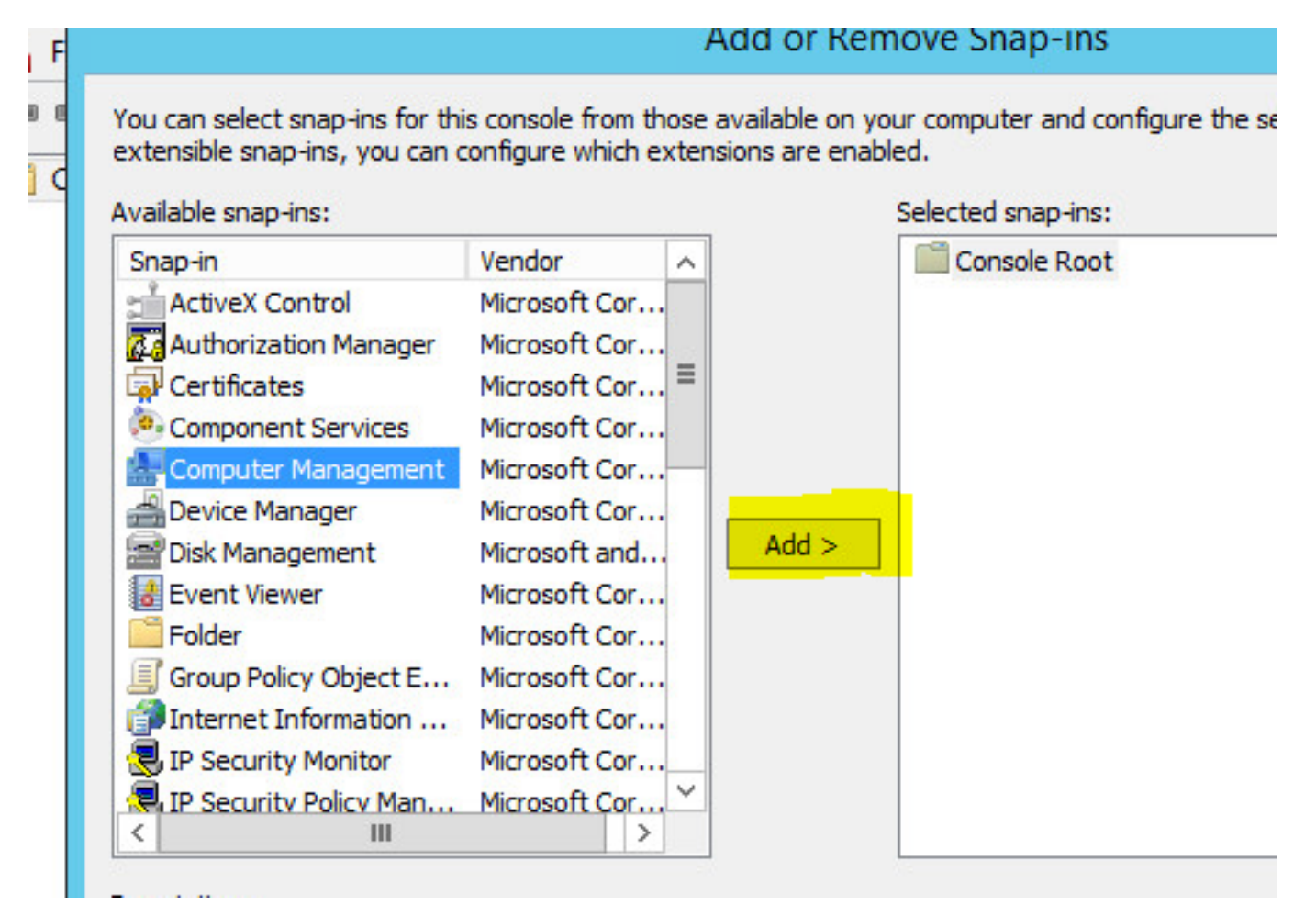

步骤5.选择"本**地计算机**",然后单击**"完**成",如图所示。

| I his snap-in will always ma | nage:<br>computer this console is n | unning on) |        |
|------------------------------|-------------------------------------|------------|--------|
| C Another computer:          |                                     |            | Browse |
|                              |                                     |            |        |
|                              |                                     |            |        |

步骤6.单击**OK。** 

| Snap-in<br>ActiveX Control                                                                                   | Vendor<br>Microsoft Cor                                                                            | ^     | Console Root | Edit Extensions |
|----------------------------------------------------------------------------------------------------|----------------------------------------------------------------------------------------------------|-------|--------------|-----------------|
| Authorization Manager<br>Certificates                                                                        | Microsoft Cor<br>Microsoft Cor                                                                     | =     |              | Remove          |
| Component Services                                                                                           | Microsoft Cor                                                                                      |       |              | Move Up         |
| Device Manager<br>Disk Management<br>Event Viewer<br>Folder<br>Group Policy Object E<br>Internet Information | Microsoft Cor<br>Microsoft and<br>Microsoft Cor<br>Microsoft Cor<br>Microsoft Cor<br>Microsoft Cor | Add > |              | Move Down       |
| UP Security Monitor                                                                                          | Microsoft Cor<br>Microsoft Cor<br>>                                                                | ~     |              | Advanced        |
| scription:                                                                                                   |                                                                                                    |       | ·            |                 |

#### 步骤7.展开"计**算机管理">"系**统工具"树,如图所示。

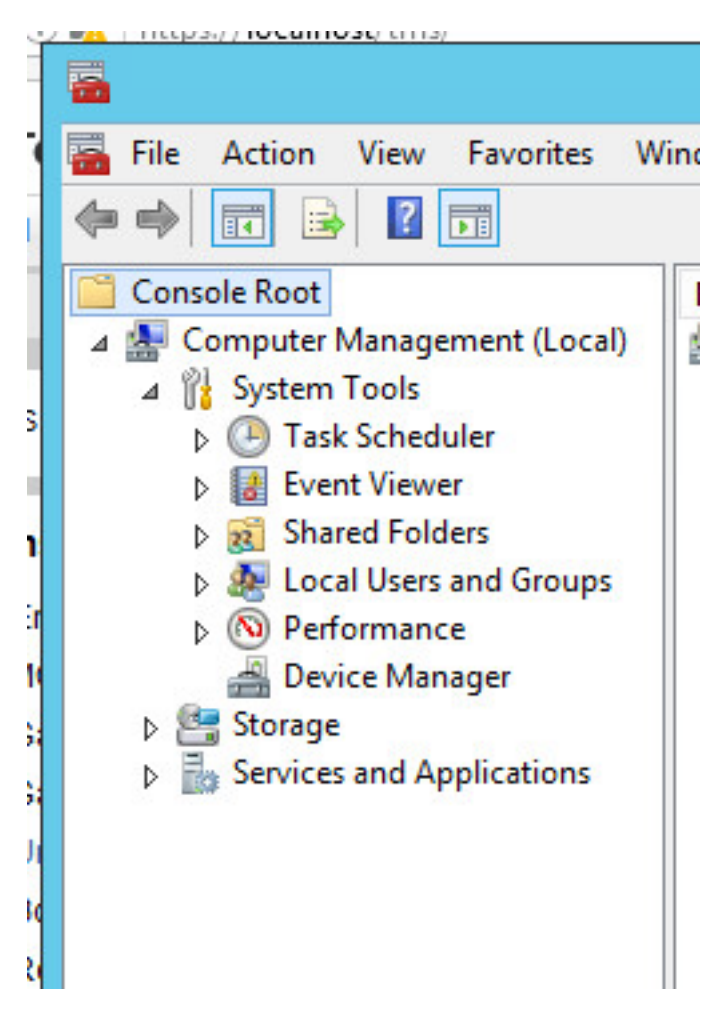

步骤8.展开Local users and Groups并选择Users (用户)。

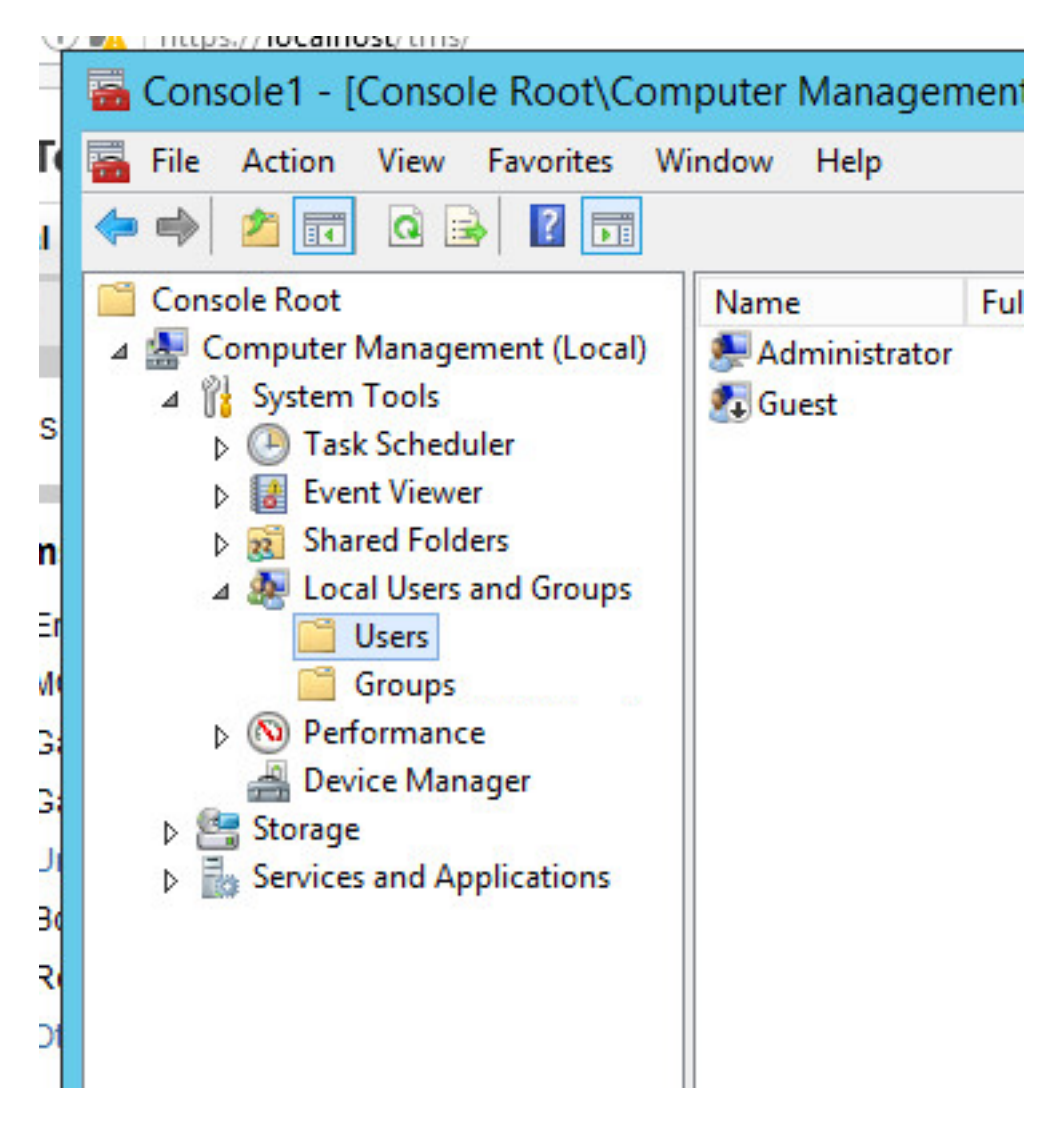

步骤9.右键单击"用户"区**域并**选择"新**用户"**。

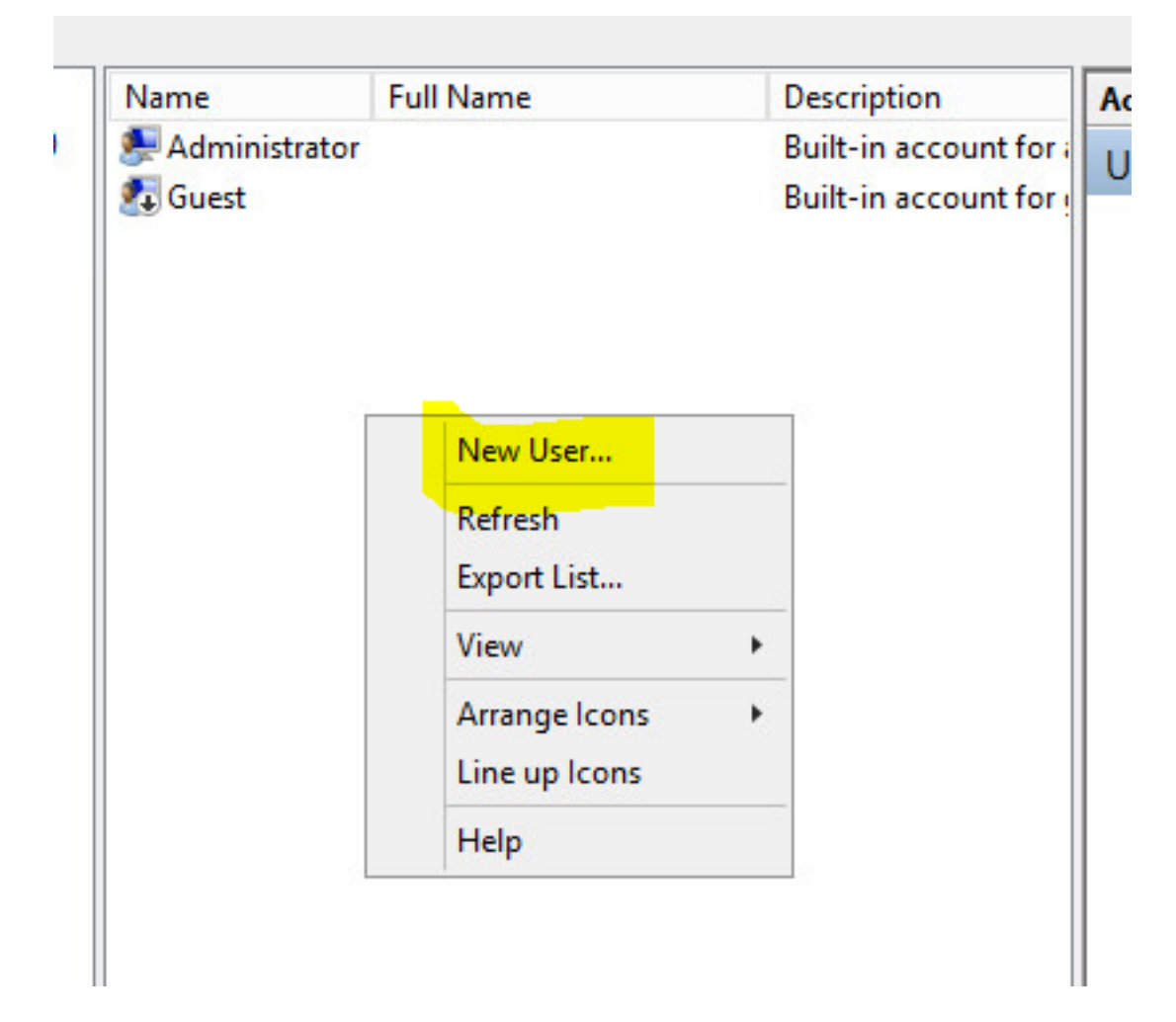

步骤10.填写"新用户"窗口中的字段,然后单击创建。选择"用户无法更改密码"和"密码永不过期"。

| Jser name:                                                       | tmspesrv •                                                              |
|------------------------------------------------------------------|-------------------------------------------------------------------------|
| ull name:                                                        | TMSPE Service .                                                         |
| )escription:                                                     | Account to be used for TMSPE installation                               |
|                                                                  |                                                                         |
| assword:                                                         | •••••••••••••••••••••••••••••••••••••••                                 |
| Confirm password                                                 | d: •••••••• •                                                           |
| -                                                                |                                                                         |
| User must cha                                                    | ange password at next logon                                             |
| User must cha                                                    | ange password at next logon<br>change password                          |
| User must cha<br>User cannot o<br>Password nev                   | ange password at next logon<br>change password<br>ver expires           |
| User must cha<br>User cannot o<br>Password nev<br>Account is dis | ange password at next logon<br>change password<br>ver expires<br>sabled |
| User must cha                                                    | ange password at next logon<br>change password                          |

步骤11.返回到Local Users and Groups,右键单击创建的新帐户并选择Properties。

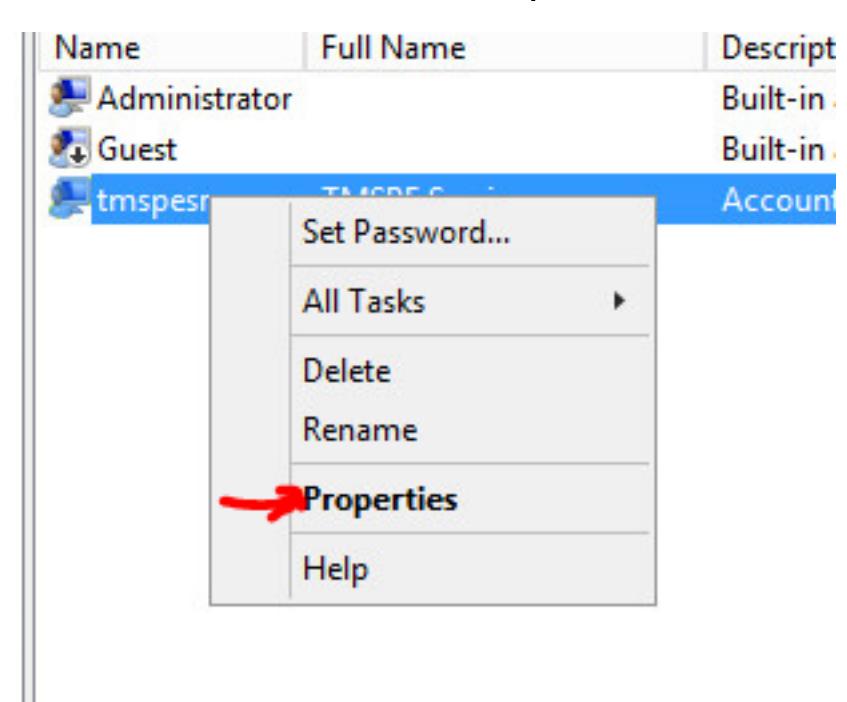

#### 步骤12.确保Users成员身份与创建的帐户关联。

| Remote co  | ontrol | Remote Deskt | op Services Profile | Dial-in  |
|------------|--------|--------------|---------------------|----------|
| General    | Member | Of Profile   | Environment         | Sessions |
| Member of: |        |              |                     |          |
| M Users    |        |              |                     |          |
|            |        |              |                     |          |
|            |        |              |                     |          |
|            |        |              |                     |          |
|            |        |              |                     |          |
|            |        |              |                     |          |
|            |        |              |                     |          |
|            |        |              |                     |          |
|            |        |              |                     |          |
|            |        |              |                     |          |
|            |        |              |                     |          |
|            |        |              |                     |          |

### 验证

创建本地帐户后,您可以继续在TMS中创建新帐户,以用作站点管理员。

步骤1.导航至TMS Web UI页面并使用站点管理员帐户登录。

|            | Authentication Required                                                                      |
|------------|----------------------------------------------------------------------------------------------|
| ?          | A username and password are being requested by https://localhost. The site says: "localhost" |
| User Name: | Administrator                                                                                |
|            |                                                                                              |
| Password:  | •••••                                                                                        |

步骤2.导航至Administrative Tools > User Administration > Users。

| User Administration       Groups         Locations       Users         Billing Codes       Default Groups         Diagnostics       Default System Permissions |      |
|----------------------------------------------------------------------------------------------------|------|
| Locations       ▶       Users         Billing Codes       ▶       Default Groups         Diagnostics       ▶       Default System Permissions                  | 1.00 |
| Billing Codes <ul> <li>Default Groups</li> <li>Diagnostics</li> <li>Default System Permissions</li> </ul>                                                      |      |
| Diagnostics                                                                                                    |      |
|                                                                                                    |      |
| Activity Status                                                                                                    |      |
| TMS Server Maintenance                                                                                                    |      |
| Audit Log                                                                                                    |      |

步骤3.单击"新**建"**。

| 📭 Portal 🕘 Booking 🦪 Monitoring        | 🔹 Systems 🕅 P |
|----------------------------------------|---------------|
| Users                                  |               |
| Search                                 |               |
| Filter Users by Name:                  |               |
| Name                                   | Email Address |
| iis apppool/tmsnet40apppool            |               |
| Administrator                          | admin@local   |
| Acosta, Pablo                          | pacosta@pabla |
| Admin, Admin                           | admin1@pablac |
| Uno, Vato                              | vato1@pablaco |
| 1                                      |               |
| New Delate Supervise All lages with AD |               |

步骤4.键入在"配置"部分创建的帐户名,然后选择"站点管**理员"成员资格。Click Save**.

| <u>File Edit View History Bo</u> | okmarks <u>L</u> ools <u>H</u> elp             |                                           |                         |
|----------------------------------|------------------------------------------------|-------------------------------------------|-------------------------|
| data TMS > Administrative T      | '00 × +                                        |                                           |                         |
| 🗲 🛈 🗞   https://localhos         | <b>t</b> /tms/default.aspx?pageId=21           | C Search                                  |                         |
| cisco TelePresence               | Management Suite                               |                                           |                         |
| Portal 🕘 Booking                 | n Monitoring 🔄 Systems 🥅                       | Phone Books 🙋 Reporting 🥖 🖡               | Administrative Tools    |
| New User                         |                                                |                                           | You are here: 🕨         |
| Windows Username:                | pacostasqNtmspesrv .                           | Office Telephone:                         |                         |
| First Name:                      | TMSPE .                                        | Mobile Telephone:                         |                         |
| Last Name:                       | SRV .                                          | Primary System:                           | None                    |
| Email Address:                   | tmspesrv@pablacos.com                          |                                           |                         |
| Language:                        | English (US)                                   | ]                                         |                         |
| Time Zone:                       | (UTC-06:00) Guadalajara, Mexico City, Monterre | y                                         |                         |
| IP Zone:                         | TMSLAB                                         |                                           | $\overline{\mathbf{v}}$ |
| User is a member of these grou   | DS                                             |                                           |                         |
| Group Name                       | Description                                    |                                           |                         |
| Vsers                            | All users are members of                       | f this group                              |                         |
| Site Administrator               | Administrators for TMS -                       | access to everything                      |                         |
| Video Unit Administrator         | Video Unit Administrators                      | s - access to all VC-systems and settings |                         |
| 1                                |                                                | Results per Page 20                       |                         |
|                                  |                                                |                                           |                         |
| Save Cancel                      |                                                |                                           |                         |

## 故障排除

目前没有针对此配置的故障排除信息。